## Tutorial para cadastro no Sou Gov.br

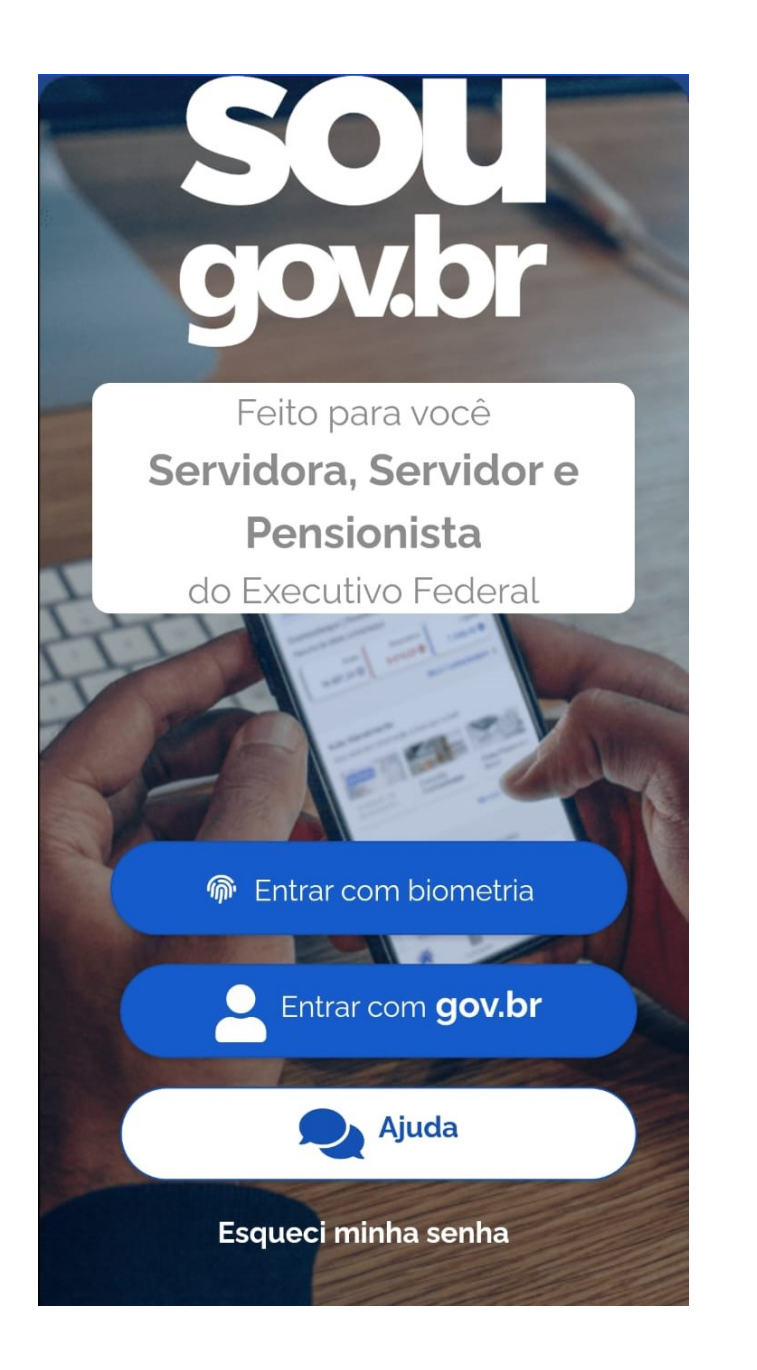

### Para acessar o site:

### Clique <u>aqui</u>

## Você será direcionado à tela para digitação de seu CPF

| 10:47                                                               | ′ ≫                           | 🌂 🗟 III 79      | )% 💼 |  |  |  |  |
|---------------------------------------------------------------------|-------------------------------|-----------------|------|--|--|--|--|
| go                                                                  | v.br                          | D               | ର୍ମ  |  |  |  |  |
| Iden                                                                | tifique-se no gov.br com      | :               |      |  |  |  |  |
| 1                                                                   | Número do CPF                 |                 |      |  |  |  |  |
| Digite seu CPF para <b>criar</b> ou <b>acessar</b> sua conta gov.br |                               |                 |      |  |  |  |  |
| CPF                                                                 |                               |                 |      |  |  |  |  |
| Dig                                                                 | gite seu CPF                  |                 |      |  |  |  |  |
|                                                                     | Continuar                     |                 |      |  |  |  |  |
| Outras opções de identificação:                                     |                               |                 |      |  |  |  |  |
|                                                                     | Login com seu banco SUA CO    | ONTA SERÁ PRATA |      |  |  |  |  |
| •                                                                   | Seu certificado digital em nu | ivem            |      |  |  |  |  |
|                                                                     |                               |                 |      |  |  |  |  |

# O cadastro pode ser feito de diferentes formas, conforme a seguir.

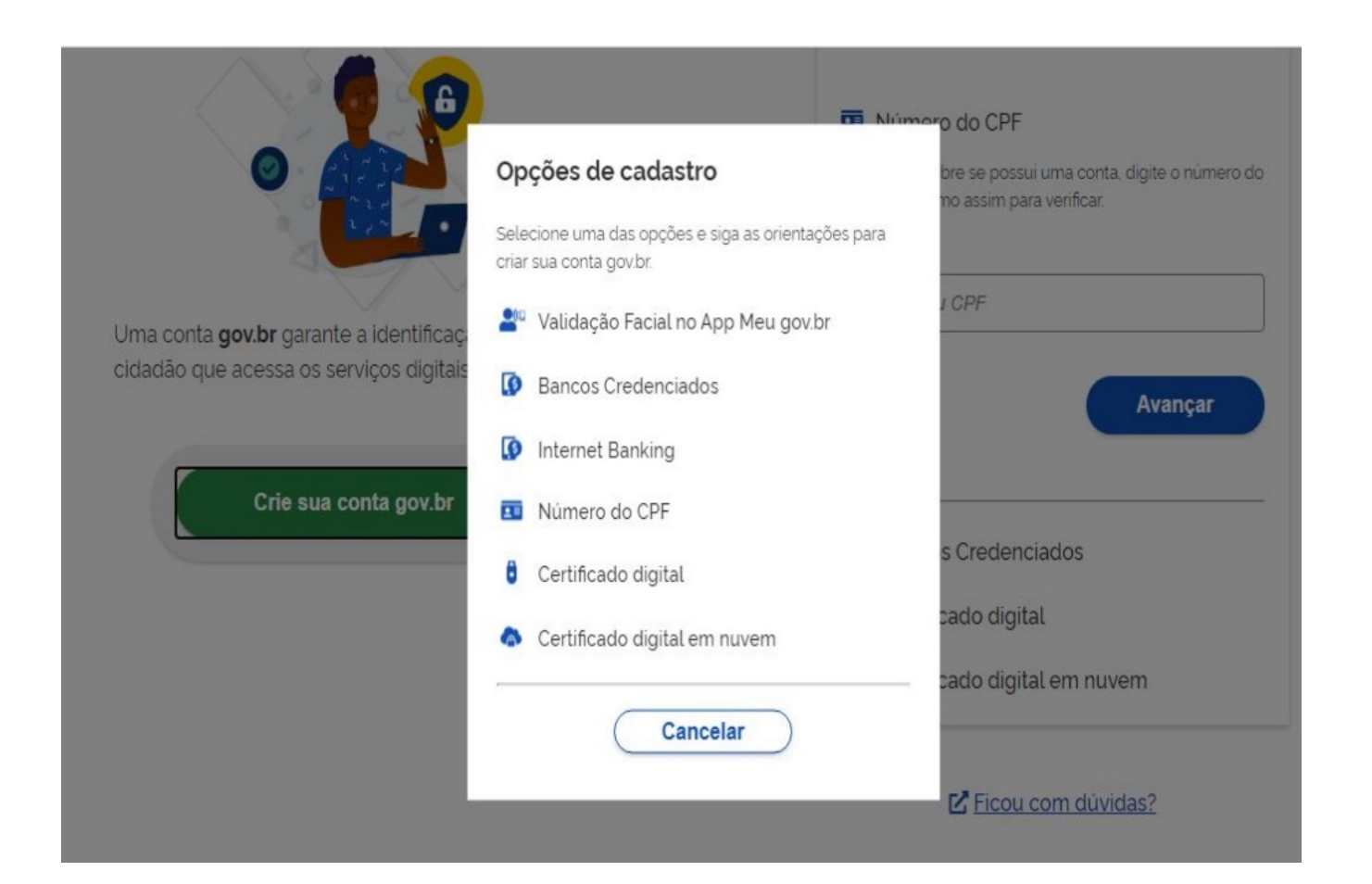

Caso opte por utilizar os dados de seu banco, fique tranquilo, pois nenhum dado pessoal seu será violado.

## Cadastro por meio do CPF:

Tenha em mãos:

Documento de identidade;

Número do CPF;

Nome completo;

E-mail e número do celular.

Preencha os dados e marque as opções

"Li e estou de acordo com os Termos de uso" e "Não sou robô"

Em seguida, Clique no botão Avançar

#### Opções de cadastro

Selecione uma das opções e siga as orientações par criar sua conta gov.br.

- Validação Facial no App Meu gov.br
- 🔰 Banco do Brasil
- Internet Banking
  Número do CPF
  Certificado digital
  - Certificado digital em nuvem

Cancelar

#### Criar conta com CPF

| 1   | 2 | 3        | 4 |
|-----|---|----------|---|
| -0- |   | <u> </u> |   |

Preencha os campos abaixo com seus dados

| Digite somente número  | DS                                |
|------------------------|-----------------------------------|
| Nome Completo          |                                   |
| Digite seu nome compl  | leto                              |
| Li e estou de acordo c | om os Termos de uso.              |
| Não sou um robô        | reCAPTCHA<br>Privacidade - Termos |
|                        |                                   |

## Na página seguinte:

Por questões de segurança, você deverá responder algumas perguntas para validarmos seus dados.

1. Qual é o primeiro nome da sua mãe?

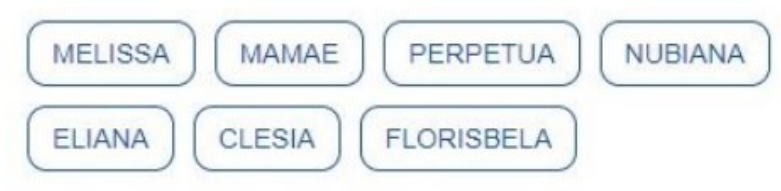

2. Qual é o seu mês de nascimento ?

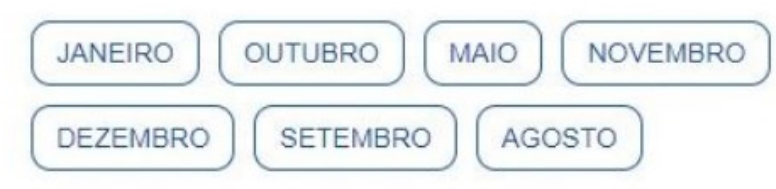

3. Qual é o seu ano de nascimento ?

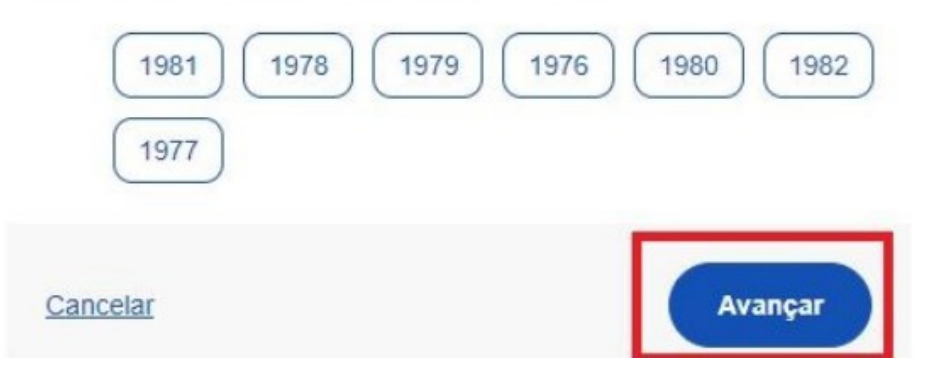

#### Criar conta

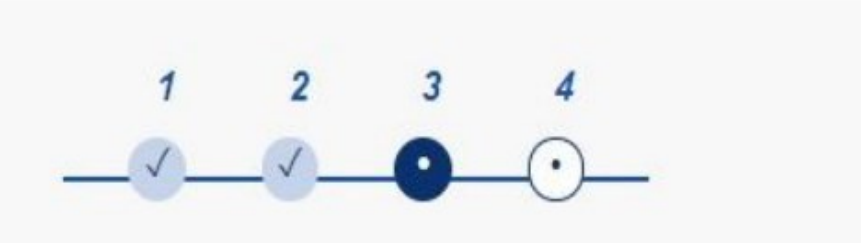

Para ativar sua conta, enviaremos um código para você. Como prefere recebê-lo?

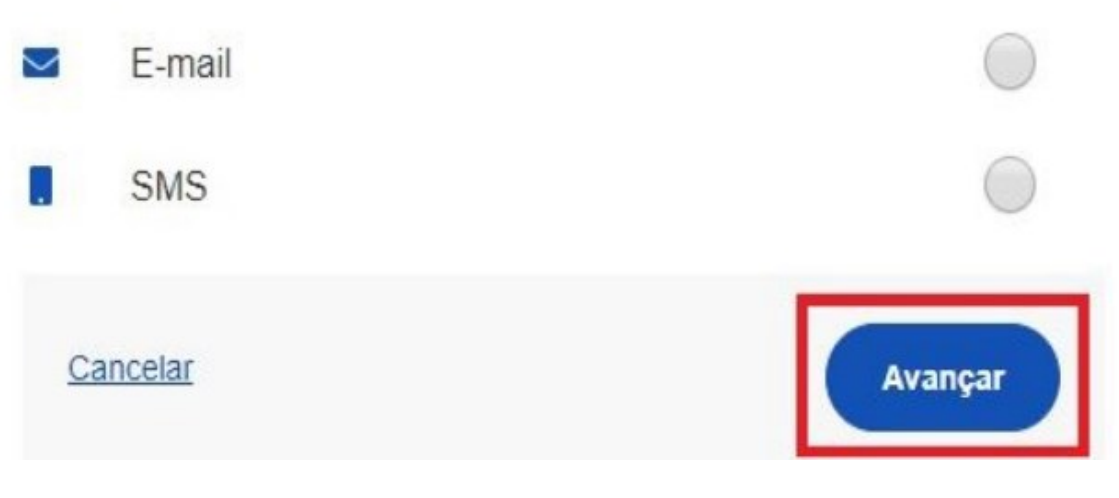

#### Criar conta

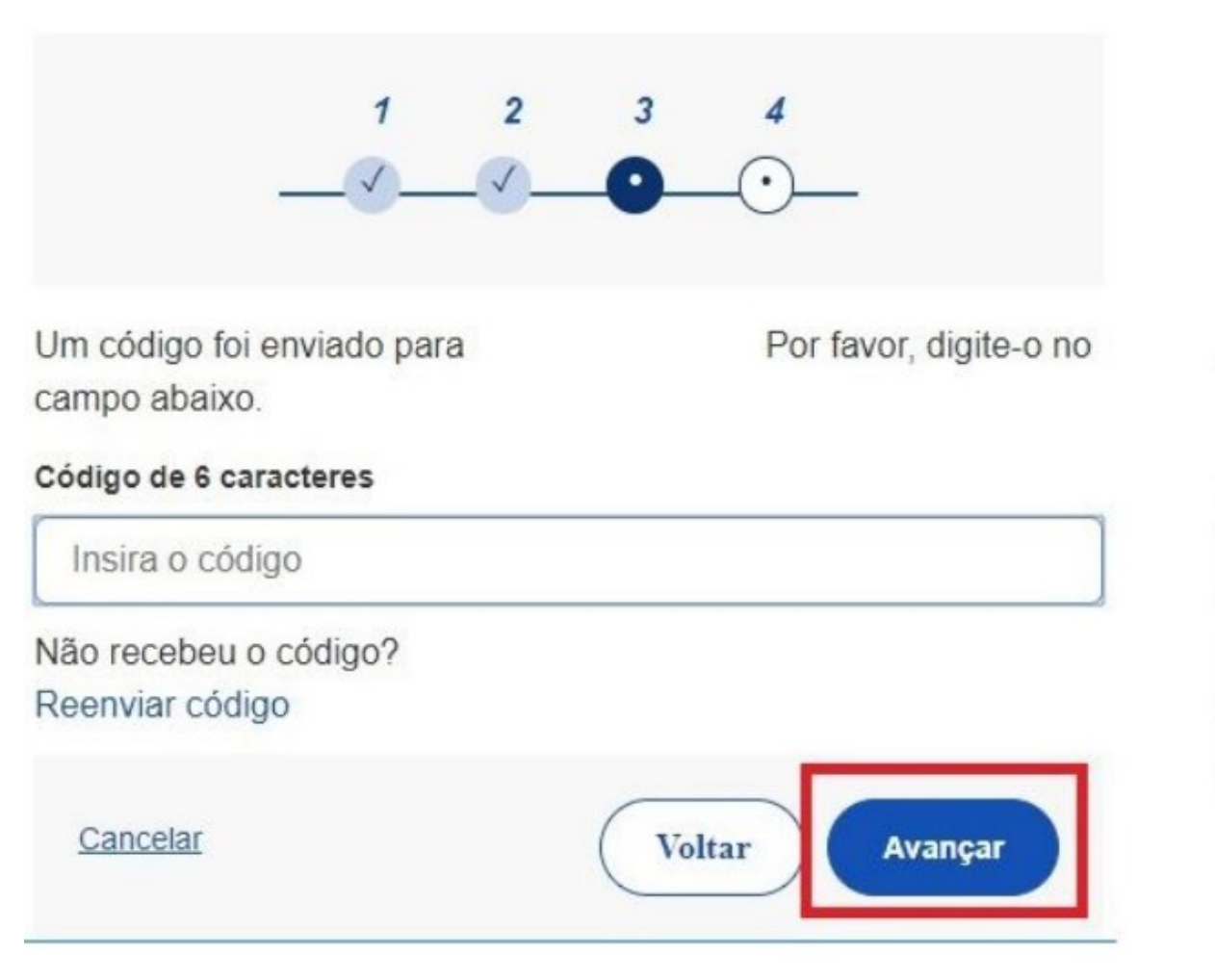

#### Criar conta

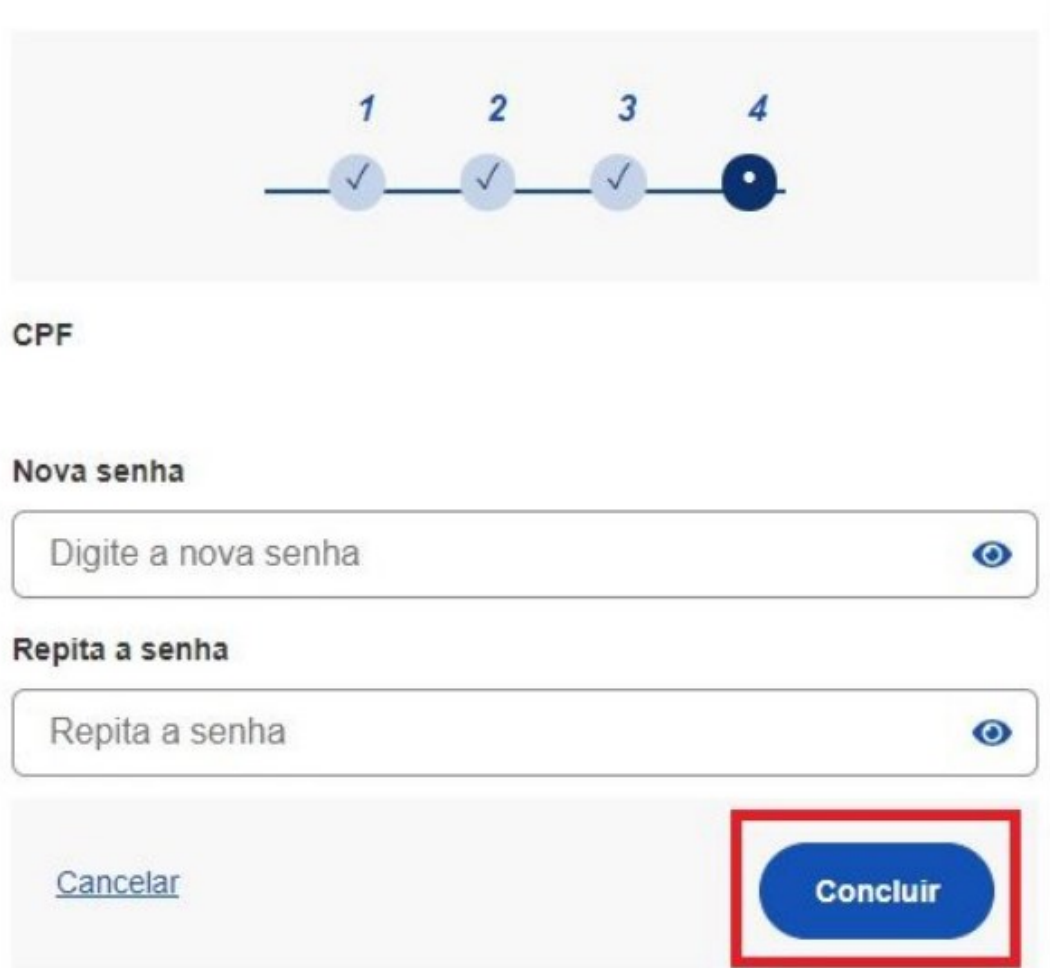

Você também pode criar sua conta por meio de aplicativo em seu celular

Para baixar o aplicativo, você deve ir até a loja de conteúdos de seu telefone e realizar o download do App.

Em seguida, abra o APP e clique no botão "Entrar com gov.br",

Os passos seguintes são os mesmos da criação da conta pelo site